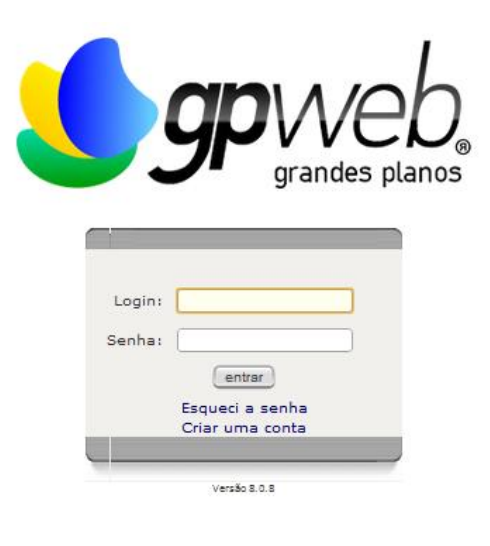

# Manual Básico do Usuário GP-Web – Gestão de projetos

Departamento de Planejamento Pró-reitoria de Planejamento e Finanças Universidade Federal de Santa Catarina

# Sumário

| O que é um projeto?                                                     | 4  |
|-------------------------------------------------------------------------|----|
| O que é o GP-Web?                                                       | 4  |
| Porque lançar os projetos ligados às metas-UFSC no novo sistema GP-Web? | 5  |
| GP-Web Como criar um projeto                                            | 5  |
| Escopo/ Planejamento                                                    | 8  |
| GP-Web Como criar uma tarefa em um projeto                              | 9  |
| As partes envolvidas. Integração/ Comunicação/ Recursos Humanos         | 13 |
| GP-Web Como adicionar integrantes ao projeto                            | 14 |
| Tempo/ Custos/ Aquisições                                               | 15 |
| GP-Web Como inserir os custos previstos                                 | 15 |
| GP-Web Como criar um registro em uma tarefa                             |    |
| GP-Web Como acompanhar as tarefas atrasadas                             |    |
| GP-Web Como acompanhar as tarefas sob sua responsabilidade              |    |
| GP-Web Como atualizar o status do projeto                               |    |
| GP-Web Como criar um indicador no projeto.                              | 20 |
| GP-Web Como acompanhar um indicador                                     | 22 |
| Encerrando Projetos                                                     | 23 |
| GP-Web Como encerrar um projeto                                         | 24 |
| Referências                                                             | 25 |

# Lista de Figuras

| Figura 1 Lista de Projetos                              | 5  |
|---------------------------------------------------------|----|
| Figura 2 Novo Projeto                                   | 6  |
| Figura 3 Criar Projeto                                  | 6  |
| Figura 4 Níveis de prioridade do projeto                | 7  |
| Figura 5 Opções de Status                               | 7  |
| Figura 6 Opções de notificações                         | 8  |
| Figura 7 Ativo?                                         | 8  |
| Figura 8 Detalhes do Projeto                            | 8  |
| Figura 9 Nova tarefa                                    | 9  |
| Figura 10 Adicionar tarefa                              | 9  |
| Figura 11 - Status da tarefa                            | 9  |
| Figura 12 Níveis de prioridade das tarefas              | 10 |
| Figura 13 Gráfico Gantt                                 | 10 |
| Figura 14 Detalhes das tarefas                          | 10 |
| Figura 15 Subordinar tarefas                            | 11 |
| Figura 16 Datas previstas para tarefas                  | 11 |
| Figura 17 Dependências entre tarefas                    | 11 |
| Figura 18 Designar responsáveis pela tarefa             | 12 |
| Figura 19 Visualizar EAP                                | 12 |
| Figura 20 EAP                                           | 12 |
| Figura 21 Projeto Ágil                                  | 13 |
| Figura 22 Editar Projeto                                | 14 |
| Figura 23 Partes diretamente envolvidas e Integrantes   | 14 |
| Figura 24 Custo estimado                                | 15 |
| Figura 25 Inserir Custos Estimados                      | 15 |
| Figura 26 Visualizar custos previstos x realizados      | 16 |
| Figura 27 Registro em tarefas                           | 16 |
| Figura 28 Legenda de registros                          | 17 |
| Figura 29 Status das tarefas                            | 17 |
| Figura 30 Acompanhamento das tarefas                    | 17 |
| Figura 31 Opções de Status do Projeto                   |    |
| Figura 32 Atualizar Status do Projeto                   |    |
| Figura 33 Editar tarefas                                |    |
| Figura 34 Editar Data de Término da tarefa e do projeto | 19 |
| Figura 35 Visualizar Data Final atualizada do projeto   | 19 |
| Figura 36 Lista de Indicadores                          | 21 |
| Figura 37 Novo Indicador                                | 21 |
| Figura 38 Criar indicador                               | 22 |
| Figura 39 Inserir Valor                                 | 23 |
| Figura 40 Inserir valor no Indicador                    | 23 |
| Figura 41 Status do Projeto                             | 24 |
| Figura 42 Artefatos                                     | 24 |
| Figura 43 Termo de Encerramento de Projeto              | 24 |
| Figura 44 Criar Termo de Encerramento                   | 25 |

### O que é um projeto?

Toda atividade realizada que tem um resultado único e inédito pode ser administrada como um projeto. A ideia surge a partir de um evento temporário ou inovador com uma sequência de atividades planejadas que precisam ser seguidas para sua conclusão e alcance do objetivo, tendo começo e fim programados. Para isso, é preciso ter responsáveis designados para cada atividade e um gerente/coordenador do projeto para que tenha andamento e encerramento.

Os projetos devem ser específicos, mensuráveis, realizáveis e estar dentro de um prazo.

Antes de iniciar o projeto, diferentes alternativas de projetos devem ter sido levantadas. Podem ser soluções de problemas ou mesmo novos projetos para atingir as metas. Estudar as alternativas possibilita escolher e planejar de forma realista. As alternativas escolhidas, às vezes, podem ser percebidas como inviáveis por suas necessidades de recursos, e por isso é importante analisá-las.

Existem vários métodos para iniciar o planejamento. Um destes, a técnica Brainstorming, traduzida como "tempestade de ideias", pode ser utilizada para desenvolver ideias de projetos, para a busca de uma solução específica, por exemplo. Realizada geralmente em grupos, o objetivo é listar o máximo de ideias possíveis sem análise prévia de viabilidade, sem nenhuma discriminação. Com as ideias listadas é possível escolher uma entre elas ou, a partir delas, criar uma nova.

Uma metodologia bastante útil para desenvolver a ideia e transformar em um projeto é a técnica "5W2H".

O 5W2H é uma técnica que pode ser usada após o projeto ter sido escolhido. Desenvolvê-la é simples e pode ser prático para organizar as ideias sobre o projeto. O projeto pode começar a ser desenvolvido respondendo as perguntas abaixo.

What – O que será feito (etapas) Why – Por que será feito (justificativa) Where – Onde será feito (local) When – Quando será feito (tempo) Who – Por quem será feito (responsabilidade) How – Como será feito (método) How much – Quanto custará fazer (custo)

### O que é o GP-Web?

O GP-Web é um sistema de gerenciamento de projetos. Busca estruturar ideias de projetos como visto anteriormente e transforma-las em projetos de fato.

Segundo o PMBOK (PM Book Of Knowledge), do PMI (Project Management Institute) existem nove áreas de conhecimento em gestão de projetos: escopo, tempo, recursos humanos, integração, comunicação, qualidade, custos, riscos e aquisições. Essas áreas são comuns nos variados tipos de projeto que podem existir, e servem como orientação para o sucesso dos resultados e atingimento dos objetivos relatados no escopo. O GP-Web possui maior foco no escopo, no tempo e nos custos.

### Porque lançar os projetos ligados às metas-UFSC no novo sistema GP-Web?

Projetos possibilitam transformar objetivos estratégicos em resultados. A UFSC mantém 21 objetivos que buscam a excelência da universidade através do alcance de metas. Para tal, as unidades administrativas e os centros de ensino desenvolvem projetos próprios. Atualmente, cada área se organiza de forma independente repassando suas informações através de planilhas para o Departamento de Planejamento. A partir do GP-Web todos os projetos estarão em um único sistema.

Os relatórios dos projetos podem ser extraídos diretamente do sistema de forma padronizada. Assim, o acompanhamento pode ser feito ao longo do ano de forma rápida, tratando o alcance das metas de uma maneira mais real e prática para as unidades e centros. O uso do sistema proporcionará também transparência à gestão, pois disponibiliza a informação de forma clara e segura.

### Veja como é rápido!

Após o planejamento do projeto e inserção dos dados no sistema, o tempo calculado para atualização de um projeto é no máximo 10min. Este tempo é curto, pois as informações já estão todas lançadas, basta atualizar o item **status** do projeto e **Data Final** das tarefas atrasadas. Automaticamente a Data Final do projeto se alterará.

### GP-Web Como criar um projeto.

(Você pode acompanhar o passo a passo no vídeo tutorial disponível em http://moodle.ufsc.br/course/view.php?id=5079)

O sistema Gpweb deve ser acessado no site gpweb.ufsc.br.

Para criar um novo projeto clique em Menu > Projetos > Lista de projeto (Figura 1).

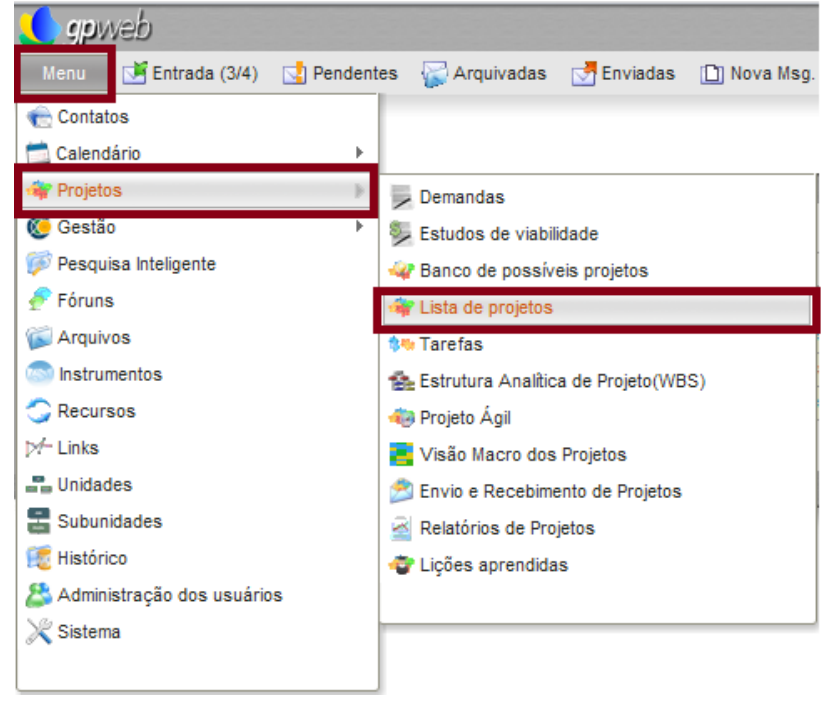

Figura 1 Lista de Projetos

Clique em 'novo projeto', conforme abaixo.

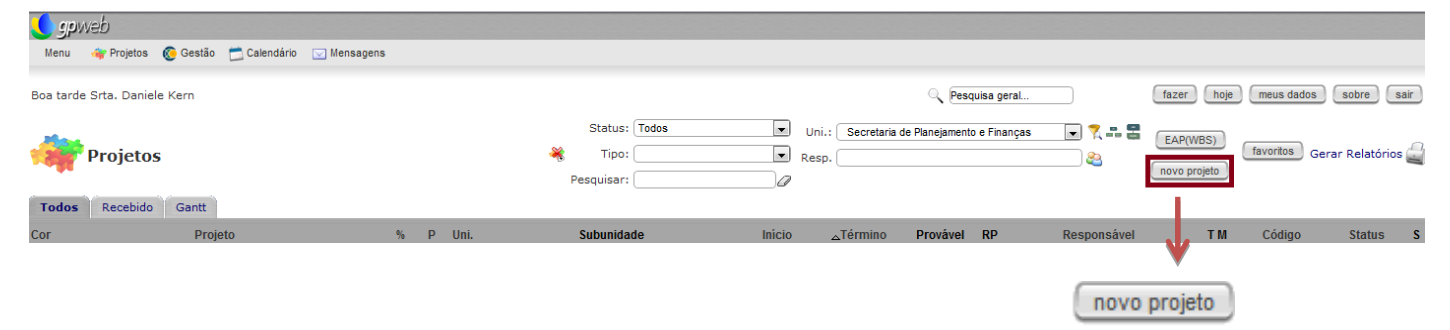

#### Figura 2 Novo Projeto

Abrirá uma aba para o cadastro do projeto. Os campos devem ser preenchidos conforme orientações abaixo.

*Obs.: ao passar o mouse sobre os campos, o sistema oferece a explicação do preenchimento.* 

| Criar Pro              | jeto                                  |                    |                     |                        |                |          |
|------------------------|---------------------------------------|--------------------|---------------------|------------------------|----------------|----------|
| lista de projetos      |                                       |                    |                     |                        |                |          |
|                        |                                       |                    |                     |                        |                |          |
| Nome do Projeto:       | *                                     | Status:            | Não Avaliado        | •                      | Progresso 0.0% | Ativo? 🗹 |
| Uni.:                  | Secretaria de Planejamento e Finanças | Importar de:       |                     |                        |                |          |
| Gerente:               | <b>&amp;</b>                          | Custo Inicial: I   | R\$                 |                        |                |          |
| Supervisor:            | <b>2</b>                              |                    |                     |                        |                |          |
| Projeto Superior:      | · · · · · · · · · · · · · · · · · · · | O Que:             |                     |                        |                |          |
| Nível de Acesso:       | Público 💌                             |                    |                     |                        |                |          |
| Código:                |                                       | Por Que:           |                     |                        | 1              |          |
| Ano:                   | 2012                                  |                    |                     |                        |                |          |
| Data de início:        | 10/08/2012                            | Como:              |                     |                        |                |          |
| Meta de término:       | 10/08/2012 III Notifi                 | icar por e-mail: 🔳 | Gerente e superviso | or 🔲 Partes envolvidas | Integrantes    |          |
| Data final atualizada: |                                       |                    |                     |                        | -              |          |
|                        | expediente subunidades                |                    |                     |                        |                |          |
| Prioridade:            | normal                                |                    |                     |                        |                |          |
| Cor:                   | FFFFFF Mudar cor                      |                    |                     |                        |                |          |
| Relacionado:           |                                       |                    |                     |                        |                |          |
| Questão Estratégica:   |                                       |                    |                     |                        |                |          |
| Resultados Esperados:  |                                       |                    |                     |                        |                |          |
| 1º PAn:                |                                       |                    |                     |                        |                |          |
| 2º Pan:                |                                       |                    |                     |                        |                |          |
| 3º PAn:                |                                       |                    |                     |                        |                |          |
| salvar                 |                                       |                    |                     |                        |                | cancelar |
|                        |                                       |                    |                     |                        |                |          |
| •                      |                                       |                    |                     |                        |                | •        |
| salvar                 |                                       |                    |                     |                        |                | cancelar |
| Figura 3 Criar         | Projeto                               |                    |                     |                        |                |          |

- 1. Inserir o Nome do Projeto.
- 2. Inserir o nome da **Unidade** responsável pelo projeto.
- 3. Inserir o nome do **Gerente do projeto**. É o responsável por coordenar e gerir o projeto.
- 4. Inserir o nome do **Supervisor**, caso haja algum supervisor do gerente de projeto.
- 5. **Projeto Superior**: selecione um projeto que já foi inserido no GP-Web, caso exista.
- 6. **Nível de Acesso:** escolha o nível adequado:

<u>Público</u>: todos podem ver e editar o projeto.

<u>Protegido</u>: todos podem ver, porém apenas o responsável e os contatos do projeto podem editar. <u>Participantes</u>: somente o responsável e os contatos do projeto podem ver e editar o projeto. <u>Privado</u>: somente o responsável e os contatos do projeto podem ver, e somente o responsável pode editar. Ao cadastrar o projeto, o responsável poderá escolher quem verá e quem poderá editar os projetos e tarefas. Caso o responsável não queira deixar público nem o projeto e nem as tarefas, em cada projeto e cada tarefa deve ser modificado o nível de acesso. Observação: o livre acesso ao sistema será dos envolvidos no projeto, a PROPLAN e reitoria.

7. **Código**: o código é para controle interno do DPL, e deverá ser deixado em branco pelo criador do projeto.

8. **Ano**: ao qual o projeto está relacionado.

9. **Data de início** do projeto.

Meta de término: a data de finalização do projeto deve ser mantida para que se possa ter real acompanhamento do planejado e uma sinalização clara/imediata caso alguma tarefa ultrapasse o tempo estimado.
 Prioridade: escolha o nível entre as cinco opções possíveis descritas no campo, conforme abaixo.

Há cinco níveis de prioridades:

| • | 🛉 - a mais alta precedência.                                                   |
|---|--------------------------------------------------------------------------------|
| • | 🛉 - alta precedência.                                                          |
| ٠ | <ul> <li>projetos rotineiros, normalmente os que não tem</li> </ul>            |
| • | dependência.                                                                   |
| • | nos planos e metas.<br>👃 - projetos que não tenham impacto nos planos e metas. |
|   |                                                                                |

Figura 4 Níveis de prioridade do projeto

12. Importante Relacionado: é a conexão do projeto com a gestão, selecione objetivo estratégico.

13. *Importante* **Objetivo estratégico:** selecione a qual objetivo estratégico o projeto está relacionado.

14. **Questão estratégica**: geradora do projeto.

15. **Resultados Esperados**: escrever o que se deseja com o resultado do projeto.

16. *Importante* **1° PAn; 2° PAn; 3° PAn:** A avaliação do Plano Anual (PAn) é dividida em três momentos, ou seja, são feitos três relatórios de acompanhamento das atividades durante o ano. Selecione o status do andamento atual do projeto conforme o respectivo PAn. Quando realizado o primeiro relatório selecione o status na caixa de seleção 1° PAn; e assim respectivamente. Porém sempre mantenha o status atual no principal campo **Status.** 

17. **Status**: inicia como 'Não avaliado', pois o projeto ainda não teve suas atividades iniciadas. Este campo deve ser atualizado manualmente ao decorrer do projeto (Figura 5). A primeira avaliação obrigatória será quando realizado o 1º PAn, momento em que deve ser atualizado, também, o campo **1º PAn** com o mesmo status.

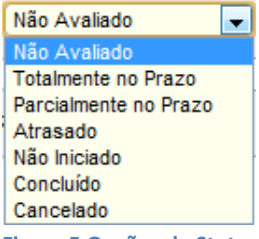

Figura 5 Opções de Status

18. **Importar de**: ao escolher esta opção e selecionar algum projeto já inserido, todo o projeto será importado: descrições, datas, tarefas, responsáveis, etc.

19. **Custo Inicial**: previsão inicial do gasto deste projeto. Será comparado ao custo efetivo, que é a soma do custo de todas as tarefas do projeto. Quando possível, essa informação é desejável.

20. **O Que**: escrever um resumo do projeto. Serve de guia às tarefas e auxilia na compreensão do projeto.

21. **Por Que**: escrever o porquê do projeto ser executado.

22. **Como**: escrever de que forma será executado. Serve de guia às tarefas e auxilia na compreensão do projeto.

23. **Notificar**: possibilita o envio, pelo e-mail do GP-Web, de notificações de criação e edição dos projetos aos envolvidos com a possibilidade de selecioná-los conforme abaixo:

```
Notificar por e-mail: 🔲 Gerente e supervisor 🗐 Partes envolvidas 🔲 Integrantes
Figura 6 Opções de notificações
```

24. **Ativo?:** marcar como ativo caso o projeto comece as suas atividades a partir do momento de sua abertura. Se ele for suspenso ou finalizado deve-se desmarcar esta opção.

#### Ativo? 🗹 Figura 7 Ativo?

Ao finalizar o preenchimento, clique em 'salvar'. Caso você queira cancelar a inclusão deste projeto, você deve clicar em 'cancelar' (Figura 3).

Você também pode editar um projeto que já foi salvo. Clicando em **Menu > Projetos > Lista de projetos,** clique sobre o nome do projeto desejado para editar. O projeto abrirá. Clique em **'editar**'(Figura 6).

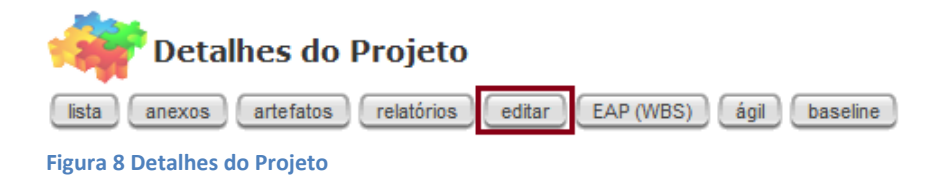

## **Escopo/ Planejamento**

O escopo é a descrição dos objetivos e das tarefas que precisam ser realizadas para que se possa entregar o resultado desejado. Também pode ser visto como uma ficha do que deve ser realizado imprescindivelmente. Esta fase faz parte do início do projeto, nele se estabelece o que se espera realizar ao longo do projeto.

O planejamento do projeto envolve a decomposição do projeto. Começa com a identificação das tarefas a serem executadas, seguida pela estruturação e organização das mesmas em níveis e subníveis. Deve-se verificar o grau de decomposição da tarefa, se for preciso ser mais detalhada, criam-se mais níveis. Cada tarefa deve ser atribuída aos seus responsáveis para execução.

A Estrutura Analítica do Projeto – EAP é a hierarquização dessas tarefas a serem executadas no projeto. O projeto fica mais facilmente gerenciável de forma subdividida, e diminui o risco de esquecer alguma parte dele. O orçamento e o tempo ficam mais precisos, o que fará com que o projeto alcance seus objetivos e escopo. E apesar do escopo e das atividades detalhadas às vezes parecerem óbvias, é importante que todas as etapas sejam descritas para que os interessados tenham o entendimento comum.

A EAP de um projeto já realizado pode servir de modelo para futuros projetos ou mesmo ajudar em um planejamento inicial.

### GP-Web Como criar uma tarefa em um projeto.

(Você pode acompanhar o passo a passo no vídeo tutorial disponível em http://moodle.ufsc.br/course/view.php?id=5079)

Menu > Projetos > Lista de projetos> clique sobre o *nome do projeto* desejado para editar. O projeto abrirá. Clique em nova tarefa.

| 🔇 gpweb                                                                                                |                                                                       |
|----------------------------------------------------------------------------------------------------|-----------------------------------------------------------------------|
| Menu 🛶 Projetos 🔞 Gestão 📩 Calendário 🖂 Mensagens                                                      |                                                                       |
| Boa tarde Srta. Daniele Kern                                                                           | Resquisa geral fazer hoje meus dados sobre sair                       |
| 💏 Detalhes do Projeto                                                                                  | nova tarefa novo evento novo arquivo novo indicador novo plano ação 💭 |
| lista anexos artefatos relatórios editar EAP(WBS) ágil baseline                                        | excluir projeto                                                       |
| Figura 9 Nova tarefa                                                                                   |                                                                       |
| A tela abaixo abrirá.                                                                                  |                                                                       |
| 🔹 🎭 Adicionar Tarefa                                                                                   |                                                                       |
| lista de tarefas ver este projeto                                                                      |                                                                       |
| Projeto: Implementação do sistema Goweb - 2012                                                         |                                                                       |
| Nome: Status: Ativa 💌 Prioridade: (normal 💌 Progresso: 0 💌 %                                           |                                                                       |
| Salvar                                                                                                 | cancelar                                                              |
|                                                                                                    |                                                                       |
| Detalhes Datas Dependências Designados                                                                 |                                                                       |
| Uni.: Secretaria de Planejamento e Finanças 🔹<br>Responsável: Srta. Daniele Kern - Bolsista - SEPLAN 🏖 | O Que:                                                                |
| Notificar por e-mail: 🔽<br>Nível de Acesso: Público 💌                                                  | Por Que:                                                              |
| Link:                                                                                                  |                                                                       |
| Código:                                                                                                | Como:                                                                 |
| Tipo de Tarefa:                                                                                        |                                                                       |
| Subunidades encarregadas: subunidades                                                                  |                                                                       |
| Tarefa Superior: Nenhuma                                                                               |                                                                       |

#### Figura 10 Adicionar tarefa

**Nome**: toda tarefa precisa de um nome que a diferencie das demais tarefas.

#### Status: insira o momento atual da tarefa.

| Menu 🛶 Projetos 🌾 Gestão 📩 Calendário 🗔 Mensagens                                                                                                    |                                     |                |                                  |
|----------------------------------------------------------------------------------------------------|-------------------------------------|----------------|----------------------------------|
| Bom dia Sr. jujuba                                                                                                    |                                     | Pesquisa geral | fazer hoje meus dados sobre sair |
| Adicionar Tarefa                                                                                                    |                                     |                |                                  |
| Projeto: Teste de importação                                                                                                    |                                     |                |                                  |
| Nome: Status: Ativa                                                                                                    | Prioridade: normal  Progresso: 0  % |                |                                  |
| salvar Aliva<br>Aliva<br>Proposta<br>Panejada                                                                                                    |                                     |                | (cancelar)                       |
| Detalhes Datas Dependências Designados Angardando<br>Peralsuda - Acidente<br>Paralsuda - Acidente                                                                                              |                                     |                |                                  |
| Uni.: Secretaria de Planejamento e Fine Paraisada - Embargo julicitai<br>Paraisada - Embargo órgão controle<br>Responsável: Sr. juljuba - juljuba - SEPLAN<br>Paraisada - Recursos financeiros | O Que:                              | :              |                                  |
| Notificar por e-mail: 🗹<br>Nível de Acesso: Público 💌                                                                                                    | Por Que:                            | :              |                                  |
| Link: Código:                                                                                                    | Como:                               |                |                                  |
| Tipo de Tarefa:                                                                                                    | Onde:                               | :              |                                  |
| Subunidades encarregadas: subunidades<br>Tarefa Superior: Nenhuma 💌                                                                                                    |                                     |                |                                  |

Figura 11 - Status da tarefa

#### Prioridade: selecione o nível de prioridade da tarefa.

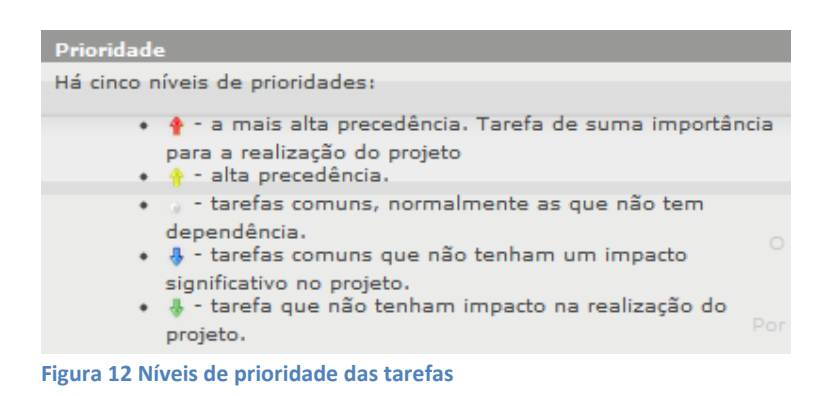

**Progresso:** deve ser selecionada a porcentagem que já foi concluída da tarefa 0% a 100%. O responsável pela tarefa deve inserir a porcentagem já realizada.

Este progresso poderá ser visualizado no Gráfico de Gantt, conforme figura abaixo, em **Detalhes do projeto >** aba **Gráfico Gantt.** 

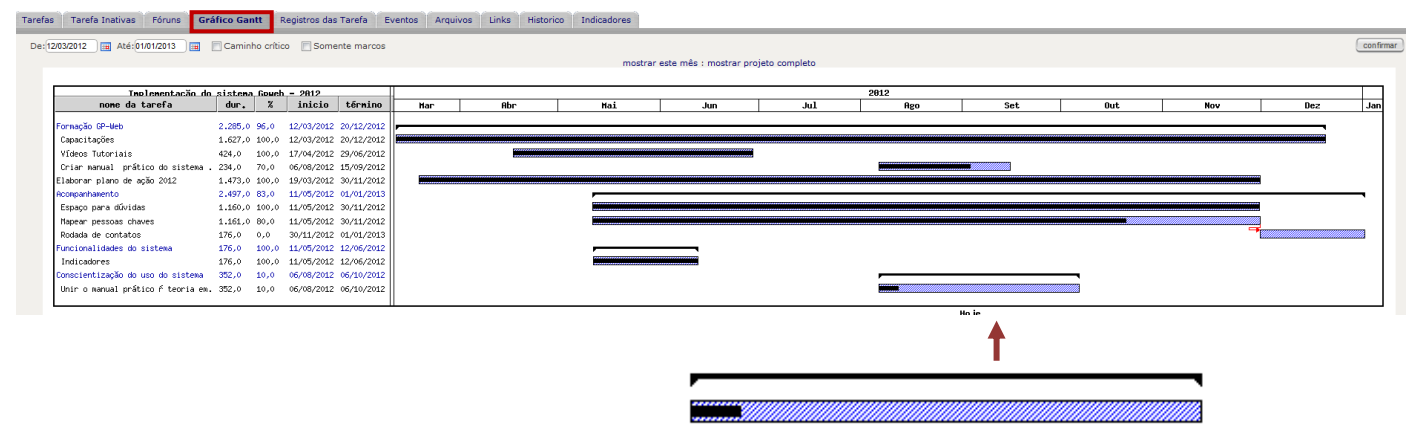

#### Figura 13 Gráfico Gantt

A parte mais escura da barra mostra o que já foi feito da tarefa conforme a porcentagem inserida no campo progresso. O restante em azul mostra o que falta a fazer em cada tarefa.

Ainda em 'adicionar tarefas', as abas abaixo deverão ser preenchidas.

| Detalhes                     | Datas Dependências                    | Designados |  |
|------------------------------|---------------------------------------|------------|--|
|                              |                                       |            |  |
| Detalhes Datas Dep           | endências Designados                  |            |  |
| Uni.:                        | Secretaria de Planejamento e Finanças | O Que:     |  |
| Notificar por e-mail:        |                                       |            |  |
| Nível de Acesso:<br>Link:    | Público 💌                             | Por Que:   |  |
| Código:                      |                                       | Como:      |  |
| Tipo de Tarefa:<br>Contatos: | contatos                              |            |  |
| Subunidades encarregadas:    | subunidades                           |            |  |
| Tarefa Superior:             | Nenhuma 💌                             |            |  |

Figura 14 Detalhes das tarefas

#### Aba DETALHES

Novamente aparecerá o Nível de acesso (pág. 6) da tarefa para ser selecionada. Escolha o nível adequado:

Para subordinar uma tarefa a outra, em **Tarefa Superior** indique qual a tarefa já existente que será superior a esta que está sendo criada.

(Você pode acompanhar o passo a passo no vídeo tutorial disponível em http://moodle.ufsc.br/course/view.php?id=5079)

| Detalhes Datas Dependências Designados              |          |   |
|-----------------------------------------------------|----------|---|
| Uni.: Secretaria de Planejamento e Finanças 💌       |          | 1 |
| Responsável: Srta. Daniele Kern - Bolsista - SEPLAN | O Que:   |   |
| Notificar por e-mail: 📝                             |          | 4 |
| Nível de Acesso: Público                            |          |   |
| Link:                                               | Por Que: |   |
| Código:                                             |          | 4 |
| Tipo de Tarefa:                                     | Como     |   |
| Contatos: contatos                                  | cono.    |   |
| Subunidades encarregadas: subunidades               |          | 1 |
| Tarefa Superior: Nenhuma                            |          |   |
|                                                     |          |   |
| ↓                                                   |          |   |
|                                                     |          |   |
| Tarefa Superior: Nenhuma                            |          |   |
| Figure 1F Subardinar tarafas                        |          |   |

Figura 15 Subordinar tarefas

### Aba DATAS

Indique o início previsto e a data de término prevista para aquela tarefa.

| Detalhes Dependências Designados                      |
|-------------------------------------------------------|
| Data de Início: 10/08/2012 III 14 💌 : 00 💌 expediente |
| Data de Término: 10/08/2012 III 14 💌 : 00 💌           |
| Duração esperada: 1 horas 💌                           |
|                                                       |

Figura 16 Datas previstas para tarefas

### Aba DEPENDÊNCIAS

As tarefas existentes no projeto aparecerão nesta aba. Nela, podem ser selecionadas as tarefas que dependem de alguma forma da tarefa que está sendo editada.

| Detalhes Datas Dependências Designados                                                                                                    |                         |
|----------------------------------------------------------------------------------------------------|-------------------------|
| Todas as tarefas:                                                                                                    | Dependências da tarefa: |
| Formagão GP-Web<br>Capacitações<br>Videos Tutorias<br>Criar manual prático do sistema para usuário<br>Elaborar piano de sção 2012<br>Acompanhamento<br>Espaçop para dividas<br>Mapear pessoas chaves<br>Funcionalidades do sistema<br>Indicadores<br>Tipo: Término - Inicio | ×                       |
|                                                                                                    |                         |

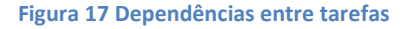

Tipos de dependência:

Início – Início: a data de início desta tarefa dependerá da data de início da tarefa selecionada;
 Início – Fim: a data de término desta tarefa dependerá da data de início da tarefa selecionada;
 Fim – Início: a data de início desta tarefa dependerá da data de término da tarefa selecionada;
 Fim – Fim: a data de término desta tarefa dependerá da data de término da tarefa selecionada.

#### Aba DESIGNADOS

Toda tarefa deve ter no mínimo um responsável. Este deve ser um usuário cadastrado no sistema. Nesta aba, os responsáveis devem ser selecionados. Após clicar sobre o nome do responsável, clique na seta.

Selecione a opção Verificar por e-mail para os designados receberem uma notificação pelo e-mail do sistema.

| Detalhes Datas Dependências <b>Designados</b>                                                                                                    |                                      |
|----------------------------------------------------------------------------------------------------|--------------------------------------|
| Uni.: Secretaria de Planejamento e Finanças 💽 🍖                                                                                                    |                                      |
| Usuários Disponíveis:                                                                                                    | Designados para a Tarefa:            |
| Ana Carolina Rezende da Costa - SEPLAN<br>coordenadora - Anna Cecilia Petrassi - SEPLAN<br>Elizabeth Coelino - SEPLAN<br>Erico Porto Filmo - SEPLAN<br>Francis Ziembowicz - SEPLAN<br>Hans Michael van Belen - SEPLAN<br>Labela Raquel - SEPLAN<br>Labela Raquel - SEPLAN<br>Lebica Mortari - SEPLAN<br>Lebica Mortari - SEPLAN<br>Lebica Mortari - SEPLAN | Srta. Daniele Kern - Bolsista (100%) |
| > 100% Comprometimento                                                                                                    |                                      |
| Notificar por e-mail: 🔲 Texto:                                                                                                    |                                      |

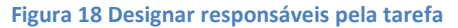

### GP-Web Visualizando o projeto - EAP e Modo Ágil.

O projeto também pode ser visualizado resumidamente, pela estrutura das tarefas – EAP, ou no modo ágil, pode-se visualizar os previstos para cada tarefa.

Clicando em Menu > Projetos > Lista de projetos > clique sobre o *nome do projeto*, abrirá os Detalhes do projeto. Clique em EAP (WBS) conforme figura abaixo.

| 🙀 Detalhes do Projeto                              |      |          |
|----------------------------------------------------|------|----------|
| lista anexos artefatos relatórios editar EAP (WBS) | ágil | baseline |

Figura 19 Visualizar EAP

A EAP é apresentada conforme exemplo de estrutura na figura abaixo. Clicando sobre o sinal de mais, a estrutura expandirá uma por uma. Clicando em '**Expandir tudo'**, a estrutura inteira do projeto abrirá.

| Estrutura Analítica do Projeto                                                                                                    |
|----------------------------------------------------------------------------------------------------|
| <ul> <li>Implementação do sistema Gpweb - 2012</li> <li>Formação GP-Web</li> <li>Capacitações</li> <li>Vídeos Tutoriais</li> <li>Criar manual prático do sistema para usuários</li> <li>Elaborar plano de ação 2012</li> <li>Acompanhamento</li> <li>Espaço para dúvidas</li> <li>Mapear pessoas chaves</li> <li>Funcionalidades do sistema</li> <li>Indicadores</li> <li>Conscientização do uso do sistema</li> <li>Unir o manual prático à teoria em gestão de projetos</li> </ul> |
| adicionar editar excluir expandir tudo contrair tudo gantt ver projeto ágil                                                                                                    |

A partir da EAP também é possível utilizar os comandos de edição, inclusão e exclusão clicando sobre a tarefa desejada.

Clicando em **ágil**, um resumo do projeto mostrará as tarefas resumidamente, com datas de início e término, horas previstas e dependências entre as tarefas na mesma tela.

| 🙀 Projeto Ágil                          |                  |       |                     |        |         |              |
|-----------------------------------------|------------------|-------|---------------------|--------|---------|--------------|
| nova tarefa mover a tarefa gantt        | ver projeto      | trava | ar posições Criar   | r proj | eto     |              |
|                                         | Projeto Implem   | nenta | ção do sistema Gpwe | eb) 🛛  | 1       |              |
| Tarefa                                  | Início           |       | Término             |        | Horas   | Dependências |
| 1-Formação GP-Web                       | 12/03/2012 14:00 |       | 20/12/2012 17:00    | )      | 2285.00 |              |
| i3-Capacitações                         | 12/03/2012 14:00 | D     | 20/12/2012 17:00    |        | 1627.00 |              |
| i4-Vídeos Tutoriais                     | 17/04/2012 08:00 | 0     | 29/06/2012 08:00    |        | 424.000 |              |
| i2-Criar manual prático do sistema pa   | 06/08/2012 15:00 | ٥     | 15/09/2012 15:00    |        | 234.000 |              |
| 5-Elaborar plano de ação 2012           | 19/03/2012 15:00 | ٥     | 30/11/2012 16:00    |        | 1473.00 |              |
| 6-Acompanhamento                        | 11/05/2012 15:00 |       | 30/11/2012 16:00    | )      | 2321.00 |              |
| i7-Espaço para dúvidas                  | 11/05/2012 15:00 | D     | 30/11/2012 15:00    | D      | 1160.00 |              |
| i8-Mapear pessoas chaves                | 11/05/2012 15:00 | ۵     | 30/11/2012 16:00    |        | 1161.00 |              |
| 9-Funcionalidades do sistema            | 11/05/2012 16:00 |       | 12/06/2012 16:00    | )      | 176.000 |              |
| i10-Indicadores                         | 11/05/2012 16:00 | D     | 12/06/2012 16:00    | D      | 176.000 |              |
| 11-Conscientização do uso do sistema    | 06/08/2012 17:00 |       | 06/10/2012 17:00    | )      | 352.000 |              |
| 12-Unir o manual prático à teoria em ge | 06/08/2012 17:00 | ٥     | 06/10/2012 17:00    | ٥      | 352.000 |              |

Figura 21 Projeto Ágil

### As partes envolvidas. Integração/ Comunicação/ Recursos Humanos.

O projeto precisa da integração das partes para que ele ocorra conforme o planejado. Identificar as necessidades das partes interessadas - clientes, fornecedores, entidades normativas, equipe do projeto, entre outros – e entender os desejos e expectativas diante o projeto fazem com que o planejamento das atividades seja mais assertivo perante os futuros resultados. Ao compreenderem as razões das atividades, os integrantes das tarefas tendem a empenhar-se mais para o cumprimento das metas.

Os recursos humanos designados devem ter suas atividades bem definidas e acompanhadas pelo coordenador do projeto. Este que poderá atuar fornecendo feedbacks, ajudando a resolver problemas e coordenando, caso tenham que ocorrer mudanças para melhorar o desempenho do projeto.

"O gerenciamento das comunicações do projeto inclui os processos necessários por assegurar que as informações do projeto sejam geradas, coletadas, distribuídas, armazenadas, recuperadas e organizadas de maneira oportuna e apropriada" (PMBOK, 2008).

### GP-Web Como adicionar integrantes ao projeto.

(Você pode acompanhar o passo a passo no vídeo tutorial disponível em http://moodle.ufsc.br/course/view.php?id=5079)

Menu > Projetos > Lista de projetos> (Figura 1) clique sobre o nome do projeto desejado para editar. O projeto abrirá. Clique em 'editar' (Figura 8). Na parte inferior da tela terá o link para alocação das 'Partes diretamente envolvidas' e 'Integrantes'.

| 💏 Editar Proj                         | eto                                                    |
|---------------------------------------|--------------------------------------------------------|
| lista de projetos ver este            | e projeto                                              |
|                                       |                                                        |
| Nome do Projeto:                      | Implementação do sistema Gpweb - 2012 *                |
| Uni.:                                 | Secretaria de Planejamento e Finanças 🗨                |
| Gerente:                              | Sr. Egon Muniz - Bolsista - SEPLAN                     |
| Supervisor:                           | Anna Cecilia Petrassi - coordenadora - SEPLAN 💫        |
| Projeto Superior:                     | · · · · · · · · · · · · · · · · · · ·                  |
| Nível de Acesso:                      | Protegido 🗨                                            |
| Código:                               | 29.156.16-1379                                         |
| Ano:                                  | 2012                                                   |
| Data de início:                       | 02/04/2012                                             |
| Meta de término:                      | 31/12/2012                                             |
| Data final atualizada:                | 20/12/2012                                             |
|                                       | expediente subunidades                                 |
| Prioridade:                           | alta 💌                                                 |
| Cor:                                  | FFFFF Mudar cor                                        |
| Relacionado:                          | objetivo estratégico 💌                                 |
| objetivo estratégico:                 | 16 Institucionalizar as práticas de planejamento e ges |
| Questão Estratégica:                  |                                                        |
|                                       |                                                        |
| Resultados Esperados:                 |                                                        |
| 1º PAn:                               |                                                        |
| 2º Pan:                               |                                                        |
| 3º PAn:                               |                                                        |
| Partes diretamente env<br>Integrantes | volvidas                                               |
| salvar                                |                                                        |

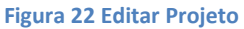

2000

Ao clicar sobre os links abrirá a tela abaixo.

| Par  | tes        | diretan  | nente  | envol                         | vidas    |          |                 |            |           |           |           |              |      |   |     |
|------|------------|----------|--------|-------------------------------|----------|----------|-----------------|------------|-----------|-----------|-----------|--------------|------|---|-----|
| Cor  | tat        | o:       |        |                               |          |          | 🙈 Env           | olvimento  | :         |           |           | 0            |      |   |     |
| Inte | gra        | antes    |        |                               |          |          |                 |            |           |           |           |              |      |   |     |
| Inte | egra       | inte:    |        |                               |          |          | <u>e</u> 1      | Envolvimen | nto:      |           |           | 0            |      |   |     |
| Res  | por        | sabilida | ades   | do inte                       | egrante  | da equ   | lipe do p       | rojeto     |           |           |           |              |      |   |     |
|      |            | ódigo-Fo | onte [ | . 🧖                           | 😥 ABC    | ABC -    | <del>}8</del> ↔ | → 2 1Ξ     |           | ** 🖹 🗄    |           | I 🤮 🎘 🗏      |      |   |     |
|      | в          | ΙU       | abe 3  | x <sub>2</sub> x <sup>2</sup> | A:* /    | • 🗷      | ΞΩ              | Estilo     | For       | mata 💌    | Fonte     | T            | -    |   |     |
|      |            |          |        |                               |          |          |                 |            |           |           |           |              |      |   |     |
|      |            |          |        |                               |          |          |                 |            |           |           |           |              |      |   |     |
|      |            |          |        |                               |          |          |                 |            |           |           |           |              |      |   |     |
|      |            |          |        |                               |          |          |                 |            |           |           |           |              |      |   |     |
|      |            |          |        |                               |          |          |                 |            |           |           |           |              |      |   |     |
|      |            |          |        |                               |          |          |                 |            |           |           |           |              |      |   |     |
|      |            |          |        |                               |          |          |                 |            |           |           |           |              |      |   |     |
|      |            |          |        |                               |          |          |                 |            |           |           |           |              |      |   |     |
|      |            |          |        |                               |          |          |                 |            |           |           |           |              |      |   | 11. |
|      |            | Nom      | ie     | Uni.                          |          |          | Fun             | ção        |           | Função na | Equipe Re | esponsabilid | ades |   |     |
| 84   | <b>△</b> ♠ | Sr. Bru  | no s   | SEPLA                         | N Estagi | ário De  | partame         | nto de Pla | nejamento | Desenvolv | edor      |              |      | 3 |     |
| 84   | ⊽₿         | Srta. b  | runa   | SEPLA                         | l bolsis | ta - SEP | PLAN            |            |           | Desenvolv | edor      |              |      | 3 |     |
| 6    | duran      |          |        |                               |          |          |                 |            |           |           |           |              |      |   |     |

Figura 23 Partes diretamente envolvidas e Integrantes

**Contatos:** nome das pessoas referências pertencente à equipe de envolvimento no projeto. No caso de inserção de dados no projeto, estes poderão ser informados via e-mail do sistema.

**Integrante:** nome das pessoas que tem envolvimento no projeto. No caso de inserção de dados no projeto estes poderão ser informados via e-mail do sistema.

Envolvimento: descrever o tipo de envolvimento do contato no projeto.

### Tempo/ Custos/ Aquisições

"O gerenciamento dos custos do projeto inclui os processos envolvidos em estimativas, orçamentos e controle dos custos, de modo que o projeto possa ser terminado dentro do orçamento aprovado." PMBOK – 2008. O acompanhamento das tarefas cumpridas possibilita que o projeto seja entregue conforme foi especificado, em relação ao tempo, custos e aquisições.

O projeto pode ser acompanhado através de relatórios de desempenho com o status do projeto e o planejado versus o realizado.

### **GP-Web Como inserir os custos previstos**

Os custos previstos para o projeto devem ser desmembrados entre as tarefas, sendo a somatória dos custos das tarefas o custo total do projeto. Logo, os custos previstos devem ser inseridos nas respectivas tarefas.

No projeto, clique sobre o *nome da tarefa*. Abrirá a tela **Detalhes da Tarefa**. Clique em **Custo Estimado** para inserir o previsto.

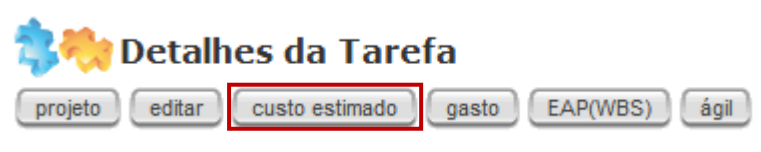

#### Figura 24 Custo estimado

A tela abaixo abrirá para inserir o custo previsto e a sua descrição. Nesta tela, o campo quantidade deve ser registrado como 1 ou quantas quantidades forem necessárias. Caso este campo não esteja preenchido, o gasto total não será calculado.

Após inserir os dados, clique em confirmar.

|                          | Custos Estimados - Cria | r manual prático | do sistema para usuários |
|--------------------------|-------------------------|------------------|--------------------------|
|                          |                         |                  |                          |
|                          |                         | Inserir Item     |                          |
| Nome:                    |                         |                  |                          |
| Unidade:                 | un. 💌                   |                  |                          |
| Quantidade:              |                         |                  |                          |
| Valor:                   | R\$                     |                  |                          |
| Categoria econômica:     |                         | •                |                          |
| Grupo de despesa:        |                         | •                | 1                        |
| Modalidade de aplicação: |                         | •                |                          |
| Elemento de despesa:     |                         | •                |                          |
| Total:                   | R\$0,00                 |                  |                          |
| Descrição:               |                         |                  |                          |
| Data:                    | 27/08/2012              |                  |                          |
| Commun                   |                         |                  |                          |

Figura 25 Inserir Custos Estimados

O custo estimado pode ser visualizado em Detalhes da Tarefa.

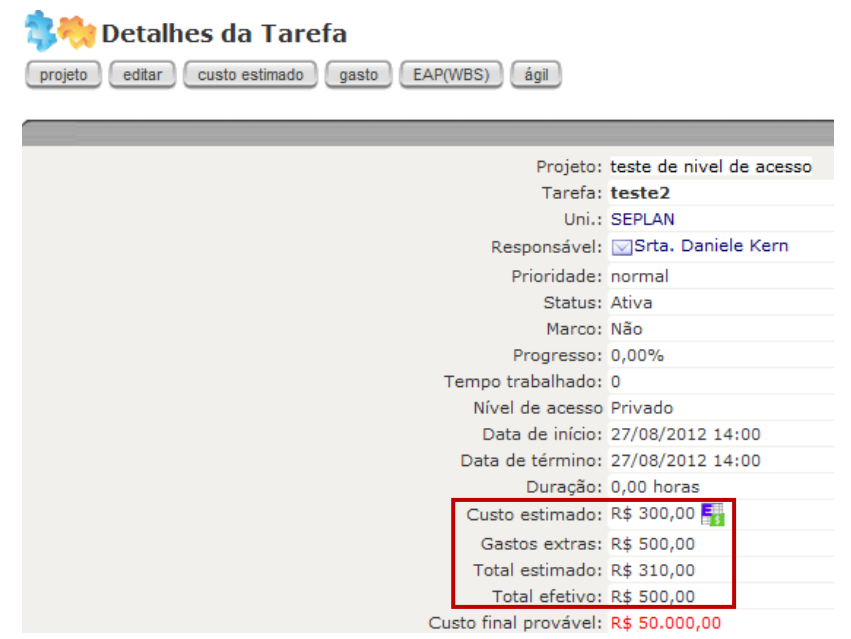

Figura 26 Visualizar custos previstos x realizados

Custo Estimado: observa-se o custo estimado somente da tarefa em questão.

Total Estimado: observa-se o custo estimado na tarefa em questão e o custo estimado nas subtarefas da mesma.

Gastos Extras: observa-se o gasto realizado somente na tarefa.

Total Efetivo: observa-se o gasto realizado na tarefa somado às subtarefas.

Custo final provável é calculado pelo sistema com base no progresso de cada tarefa.

### GP-Web Como criar um registro em uma tarefa.

(Você pode acompanhar o passo a passo no vídeo tutorial disponível em http://moodle.ufsc.br/course/view.php?id=5079)

As tarefas são executadas conforme o projeto ocorre. Para acompanhar e poder controlar as variáveis envolvidas no projeto, registros são feitos em cada tarefa para descrever este andamento. Por exemplo: porcentagem já concluída, gastos, horas trabalhadas - o tipo de registro que a determinada tarefa exigir.

Para criar um registro em uma tarefa clique na tarefa desejada, clique na aba Registrar.

| Registros da Tarefa      | Registrar     | Eventos | Fóruns | Arquivos | Links | Gráfico Gantt | Indicadore | s          |                                                          |       |
|--------------------------|---------------|---------|--------|----------|-------|---------------|------------|------------|----------------------------------------------------------|-------|
| Data:                    | : 20/08/2012  |         |        |          |       |               | :          | Sumário:   | msg 📃                                                    | olema |
| Progresso:               | : 0 💌 %       |         |        |          |       |               | Re         | ferência:  | Reunião 🗨                                                |       |
| Data de Início:          | : 13/08/2012  | 16 💌    | : 00 💌 |          |       |               |            | URL:       |                                                          |       |
| Data de Término:         | : 13/08/2012  | IT 💌    | : 00 👻 |          |       |               | D          | escrição:  |                                                          |       |
| Duração esperada:        | : 1.000 horas | •       |        |          |       |               |            |            |                                                          |       |
| Horas Trab.:             | :             |         |        |          |       |               |            |            |                                                          |       |
| Valor Gasto:             | : R\$         |         |        |          |       |               |            |            |                                                          |       |
| Categoria econômica:     | :             |         |        | •        |       |               | e-m        | nail para: | Responsável 🦳 Designados 🦳 Contatos 🦳 Gerente do projeto |       |
| Grupo de despesa:        | :             |         |        | •        |       |               |            |            | outros contatos Destinatários extra:                     |       |
| Modalidade de aplicação: | :             |         |        | •        |       |               |            |            |                                                          |       |
| ND:                      | :             | _       |        | -        |       |               |            |            |                                                          |       |
| Nível de Acesso          | Público       |         |        |          |       |               |            |            |                                                          |       |
| salvar                   |               |         |        |          |       |               |            |            |                                                          |       |

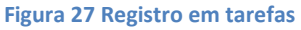

### Data: insira a data do dia.

**Progresso:** quanto da tarefa já foi feito – de 0 a 100%, o responsável pela tarefa deve inserir a porcentagem já realizada.

Você pode enviar um e-mail para os envolvidos selecionando em *e-mail para* o usuário que você quer enviar uma mensagem do registro.

Valor Gasto: deve ser inserido o valor gasto na tarefa em questão, se houver.

Caso o registro seja um problema ocorrido no projeto, selecione a caixa Problema. Desta forma, o registro ficará com o plano de fundo do título em vermelho.

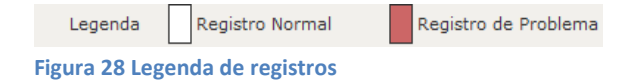

### GP-Web Como acompanhar as tarefas atrasadas.

Após serem incluídos os registros nas tarefas, a sinalização do status será através da cor do plano de fundo da tarefa conforme abaixo:

|     | Tarefa futura   |    | Iniciada e dentro do prazo | Deveria ter iniciada | Em atraso | Feita |
|-----|-----------------|----|----------------------------|----------------------|-----------|-------|
| Fig | ura 29 Status d | as | tarefas                    |                      |           |       |

### GP-Web Como acompanhar as tarefas sob sua responsabilidade.

As tarefas que o usuário é o responsável ou designado podem ser vistas todas em uma única tela. Ao abrir o sistema no canto direito, clique no botão **Fazer** e a tela abaixo abrirá. Nela aparecem todas as tarefas para quais você foi designado e o status de andamento conforme as cores da Figura 24.

| 🕚 gpweb                                                                                                    |                                       |                  |         |                       |              |             |
|----------------------------------------------------------------------------------------------------|---------------------------------------|------------------|---------|-----------------------|--------------|-------------|
| Menu 🛶 Projetos 📀 Gestão 📩 Calendário 🖂 Mensagens                                                                                                    |                                       |                  |         |                       |              |             |
| Boa tarde Srta. Daniele Kern                                                                                                    |                                       | Pesquisa geral   |         | fazer hoje            | meus dados   | sobre sair  |
| À Fazer                                                                                                    |                                       |                  |         | E                     | ventos: Meus | eventos 💌   |
|                                                                                                    | ~                                     |                  |         |                       |              |             |
| Minhas Tarefa Meu Gráfico Gantt Indicadores Práticas Planos de ação Eventos                                                                                                    | Compromissos                          |                  |         |                       |              |             |
| 🗌 Marcadas 📄 Proj. completos 📄 Tar. completas 📄 Em espera 📄 Dinâmicas 🔽 Baixa prior. T                                                                                                    | Tipo: todos 🗨                         |                  |         |                       |              |             |
| M Feito P Tarefa                                                                                                    | Nome do Projeto                       | Data de Início   | Duração | Término               | Fazer em     | Dias        |
| 🔟 🛛 🕄 0% 🛉 Criar manual prático do sistema para usuários                                                                                                    | Implementação do sistema Gpweb - 2012 | 06/08/2012 15:00 | 234     | 15/09/2012 15:00      | 36           | 00:00:40    |
| Image: Image: | Implementação do sistema Gpweb - 2012 | 06/08/2012 17:00 | 352     | 06/10/2012 17:00      | 57           | 00:00:00    |
|                                                                                                    |                                       |                  |         | marcar prioridade par | ra normal 💽  | r modificar |
| Tarefa futura 🔄 Iniciada e dentro do prazo 📃 Deveria ter iniciada 📒 Em atraso                                                                                                    |                                       |                  |         |                       |              |             |
|                                                                                                    |                                       |                  |         |                       |              |             |

Figura 30 Acompanhamento das tarefas

### GP-Web Como atualizar o status do projeto.

(Você pode acompanhar o passo a passo no vídeo tutorial disponível em http://moodle.ufsc.br/course/view.php?id=5079)

Para atualizar o status do projeto clique em **Menu > Projetos > Lista de projetos >** clique sobre o *nome do projeto* desejado para editar. O projeto abrirá. Clique em **'editar'** (Figura 2).

No canto direito superior, o **Status** deve ser modificado manualmente pelo responsável do projeto conforme o andamento das etapas.

| Não Avaliado 📃 👻      |
|-----------------------|
| Não Avaliado          |
| Totalmente no Prazo   |
| Parcialmente no Prazo |
| Atrasado              |
| Não Iniciado          |
| Concluído             |
| Cancelado             |

Figura 31 Opções de Status do Projeto

**Progresso:** é o percentual do projeto já executado. Ele altera automaticamente conforme são feitos registros nas tarefas.

**Ativo?:** se o projeto for suspenso ou finalizado deve-se desmarcar esta opção que fica no canto superior direito. Esses três parâmetros podem ser vistos na figura abaixo.

|                                                                                                    | Status: Não Avaliado                                                                                                    | <ul> <li>Prog</li> </ul>                                                                            | resso 87.0%                                                                                                    | Ativo? 🔽        |          |
|----------------------------------------------------------------------------------------------------|----------------------------------------------------------------------------------------------------|----------------------------------------------------------------------------------------------------|----------------------------------------------------------------------------------------------------|-----------------|----------|
| Editar Projeto                                                                                                    |                                                                                                    |                                                                                                    | 1                                                                                                    | <u>.</u>        |          |
| Nome do Projeto: Implementação do sistem<br>Uni.: Secretaria de Planejame<br>Gerente: Sr. Egon Muniz - Bolsista<br>Supervisor: Anna Cecilia Petrassi - co<br>Projeto Superior:<br>Nível de Acesso: Protegido<br>Código: 29.156.16-1379<br>Ano: 2012<br>Data de início: 02/04/2012<br>Meta de término: 31/1/22012<br>Data final atualizada: 20/12/2012 | a Gpweb - 2012 *<br>Into e Finanças<br>SEPLAN<br>SEPLAN<br>SEPL | Status:<br>Importar de:<br>Custo Inicial: F<br>O Que:<br>Por Que:<br>Como:<br>Notificar por e-mail: | Não Avaliado       R\$       0,00       Dar continuidade ao projeto "Implementação do sist       Para contribuir à methoria nas práticas de gestão o       Federal de Santa Catarina.       Tormando o sistema adaptado às demandas do Pla       Institucional.       Gerente e supervisor       Partes envolvidas | Progresso 87.0% | Ativo? 🗹 |
| Figura 32 Atualizar Status d                                                                                                    | o Projeto                                                                                                    |                                                                                                    |                                                                                                    |                 |          |

Para atualizar a data final do projeto, a nova data deve ser inserida na tarefa que está atrasada.

No projeto, clique na tarefa que está atrasada > a tarefa irá abrir e clique sobre **editar** conforme abaixo.

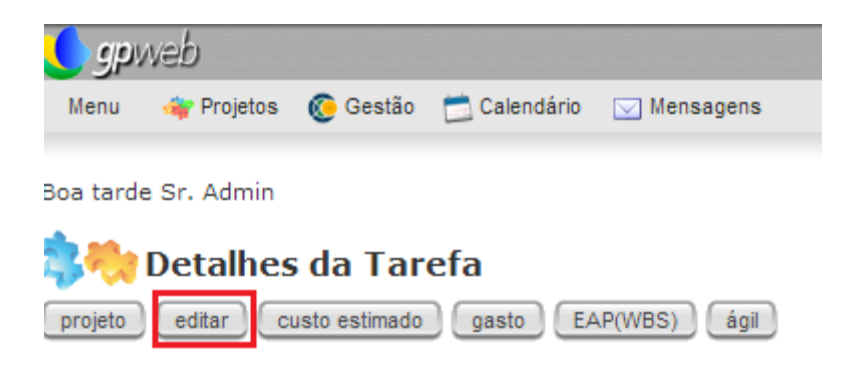

Figura 33 Editar tarefas

Abrirá a tela abaixo. Selecione a aba **Datas** e altere a **Data de Término** para a nova data de término do projeto. Depois clique em **Salvar.** 

| 🕒 gpweb                                           |
|---------------------------------------------------|
| Menu 🛶 Projetos 👩 Gestão 📩 Calendário 🖂 Mensagens |
|                                                   |
| Boa tarde Sr. Admin                               |
| 韟 🍀 Editar Tarefa                                 |
| lista de tarefas ver este projeto ver esta tarefa |
|                                                   |
| Projeto: teste de nivel de acesso                 |
| Nome: teste2 Status: Ativa                        |
| salvar                                            |
|                                                   |
| Detalhes Dependências Designados                  |
| Data de Início: 27/08/2012  14  : 00  expediente  |
| Data de Término: 09/04/2013 🔠 14 💌 : 00 💌         |
| Duração esperada: 1288.0 horas 💌                  |

#### Figura 34 Editar Data de Término da tarefa e do projeto

Para voltar ao projeto clique em **Ver este projeto**, aparecerá uma nova data em **Final atualizado,** e a tarefa atrasada aparecerá escrita ao lado, conforme a tela abaixo.

| Menu 🐗 Projetos 🔞 Gestão 📩 Calendário 🖂 Mensagens                                                            |
|----------------------------------------------------------------------------------------------------|
|                                                                                                    |
|                                                                                                    |
| Boa tarde Sr. Admin                                                                                          |
| Detalhes do Projeto                                                                                          |
| lista anexos artefatos relatórios editar EAP (WBS) ágil baseline                                             |
|                                                                                                    |
| teste de nivel de acesso                                                                                     |
| Uni.: SEPLAN                                                                                                 |
| O Que teste de nivel de acesso, se a tarefa fica privada dentro de um n<br>os niveis de acesso estão ativos. |
| Data de início: 07/08/2012                                                                                   |
| Data de término: 07/08/2012                                                                                  |
| Final atualizado: 09/04/2013 - teste2                                                                        |
| Gerente: Srta. Daniele Kern                                                                                  |
| Custo estimado: R\$ 300,00 📑                                                                                 |
| Gastos extras: R\$ 500,00                                                                                    |
| 1º PAn:                                                                                                    |
| 2º PAn:                                                                                                    |
| 3º PAn:                                                                                                    |

### GP-Web Como criar um indicador no projeto.

(Você pode acompanhar o passo a passo no vídeo tutorial disponível em http://moodle.ufsc.br/course/view.php?id=5079)

Criar indicadores é um método de buscar acertos em um projeto. Auxiliam na tomada de decisão quando algum índice sai do planejado. As medidas servem para monitorar o desempenho projetado e avaliar se vão ser atingidas as finalidades e objetivos do projeto ou de uma determinada tarefa.

Para formular os indicadores é necessário um conhecimento prévio sobre os dados, ter informações históricas e analisar a evolução é um meio de se projetar um indicador. Os indicadores devem ser escolhidos conforme impactam no resultado do projeto ou tarefa.

Devem ser quantificáveis, em termos absolutos ou porcentagens, ou então verificáveis, de forma perceptível se ocorreu ou não o esperado.

O indicador precisa ser controlável, para que os envolvidos possam influenciar no resultado do índice.

Existem metodologias de indicadores consolidadas, uma delas é o Balanced Scorecard – BSC, que descreve as estratégias do negócio aliadas às métricas.

Cada projeto deve ter seus próprios indicadores. Seguem exemplos de indicadores:

Quantidade de professores capacitados Quantidade de servidores envolvidos no mesmo processo Diversidade geográfica Nível de capacitação de cada unidade Índice de retenção de clientes e funcionários Índices de aceitação de processos Investimento na formação de equipes Avaliação de competências dos funcionários existentes Avaliação da gualidade da tecnologia atual e dos processos Quantidade de processos terceirizados Qualidade das parcerias estratégicas formadas Variação do custo e da qualidade de contratos de fornecedores Tempo necessário para atender as solicitações de serviços feitas R\$ economizados em despesas com pessoal, aquisição de produtos e materiais, armazenamento. R\$ economizados no desenvolvimento de novos serviços Número de novos adeptos adquiridos através de ações Percentagem de clientes por novo serviço Percentagem de novos clientes específicos A satisfação do cliente com o atendimento Taxa de desistência

Os indicadores apresentam uma forma fácil de visualizar os resultados obtidos. No sistema representam os dados inseridos pelo usuário do *desejado versus o realizado* sobre um determinado índice.

Para criar um indicador no sistema, clique em Gestão > Indicadores > Lista de Indicadores.

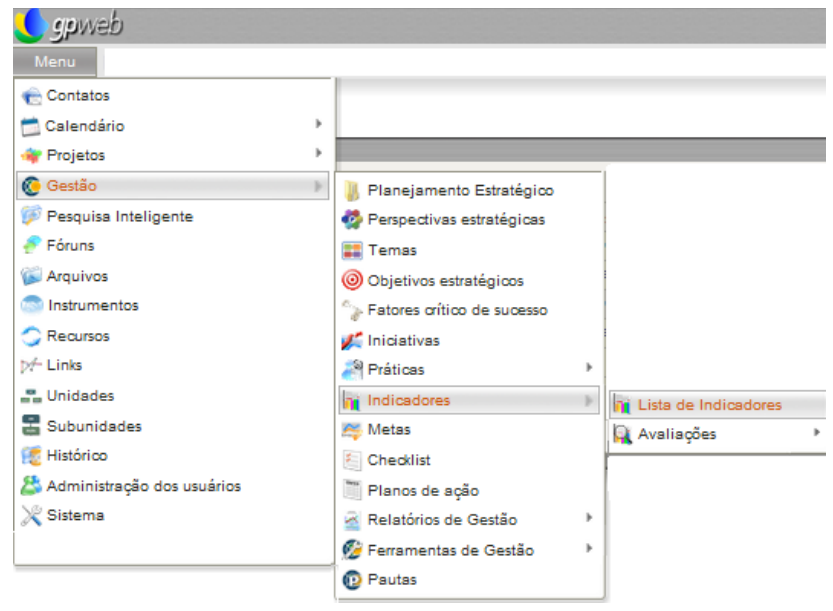

Figura 36 Lista de Indicadores

Clique em novo indicador para criar um novo.

| 🕚 gpweb                                           |                                                                                                    |
|---------------------------------------------------|----------------------------------------------------------------------------------------------------|
| Menu 🛶 Projetos 🔞 Gestão 📩 Calendário 🖂 Mensagens |                                                                                                    |
| Boa tarde Srta. Daniele Kern                      | C Pesquisa geral fazer hoje meus dados sobre sair                                                                                                    |
| Indicadores                                       | Pauta: Uni.: Secretaria de Planejamento : 7,752<br>Pesquisar: Ø Resp.:<br>Tipo: Filtro: Filtro: Ø Secretaria de Planejamento : 7,752<br>Resp.: Inovo indicador (favoritos) |
| Figura 37 Novo Indicador                          | ↓                                                                                                    |
|                                                   | novo indicador                                                                                                    |

A tela abaixo abrirá para preenchimento dos campos conforme indicações ao passar o mouse por cima dos campos. Nesta aba serão inseridos os *previstos*.

| Criar indicador                                                       |                            |                                       |
|-----------------------------------------------------------------------|----------------------------|---------------------------------------|
| lista de indicadores                                                  |                            |                                       |
|                                                                       |                            |                                       |
| salvar                                                                |                            |                                       |
| Uni.: Secretaria de Planelamento e Finanças                           |                            |                                       |
| Nome:                                                                 | *                          |                                       |
| Ativo: 🔽                                                              |                            |                                       |
|                                                                       | Descrição                  |                                       |
| 🗓 Código-Fonte 🗍 📓 🕼 🐺 🐺 🗛 🐟 🤌 🍎                                      | E E 4 4 7 E E E E E & A A  | G                                     |
| B I U → X <sub>2</sub> X <sup>2</sup> A <sub>2</sub> A I I I D Estito | Formatação 🔻 Fonte 💌 T.    | . 💌                                   |
|                                                                       |                            |                                       |
|                                                                       |                            |                                       |
|                                                                       |                            |                                       |
|                                                                       |                            |                                       |
|                                                                       |                            |                                       |
|                                                                       |                            |                                       |
|                                                                       |                            |                                       |
|                                                                       |                            |                                       |
|                                                                       |                            |                                       |
|                                                                       |                            | li li                                 |
| Tipo:                                                                 |                            |                                       |
| Relacionado:                                                          | Responsável:               | Srta. Danlele Kem - Bolsista - SEPLAN |
| O que:                                                                | Desde quando:              | 21/08/2012                            |
| Por que:                                                              | // Melhorias:              |                                       |
| Onde:                                                                 | Meta:                      |                                       |
| Quando:                                                               | Melhor se malor:           |                                       |
| Como:                                                                 | Melhor se na média:        |                                       |
| Quanto:                                                               | Referencial comparativo:   |                                       |
| Quem:                                                                 | Valor do referencial:      |                                       |
|                                                                       | Unidade utilizada:         |                                       |
|                                                                       | Relevante:                 |                                       |
| Nível de acesso: Público                                              | Atende a requisitos:       |                                       |
| Composição:                                                           | Demonstra a Ilderança:     |                                       |
| Fórmula:                                                              | Referência de excelência:  |                                       |
| Charklint:                                                            | Estratégico:               |                                       |
| Superior:                                                             | Tipo de gráfico:           | Barra                                 |
| Resultado:                                                            | Tipo de acumulação:        | Média simples dos valores do período  |
|                                                                       | Período:                   | Ano                                   |
|                                                                       | Mostrar valores:           |                                       |
|                                                                       | Mostrar título:            |                                       |
|                                                                       | Mostrar máximos e mínimos: |                                       |
|                                                                       | Nr de pontos:              | 3                                     |
|                                                                       | Notificar por e-mail:      | Responsável Designados                |
| salvar                                                                |                            |                                       |
|                                                                       |                            |                                       |

Figura 38 Criar indicador

Em Relacionado escolha a opção Projeto para identificar a qual projeto o indicador está relacionado.

### GP-Web Como acompanhar um indicador.

(Você pode acompanhar o passo a passo no vídeo tutorial disponível em http://moodle.ufsc.br/course/view.php?id=5079)

Clique sobre o *nome do indicador*, em seguida em **Inserir valor**, conforme figura abaixo para inserir o realizado. No campo **Valor** coloque o *valor realizado* para comparação.

| Detalhes<br>indicadores projet<br>Figura 39 Inserir Valor   | do Indicador                                                                                                    |
|-------------------------------------------------------------|----------------------------------------------------------------------------------------------------|
| <b>∫gpWeb</b><br>Menu ∢rPojetos                             | 📀 Gestão  📩 Calendário 🛛 Mensagens                                                                                     |
| Boa tarde Srta. Daniele<br>Inserir va<br>ver este indicador | s Kern                                                                                                    |
| Responsável: S<br>Data da Aferição: 2<br>Valor:             | rta. Daniele Kern - Bolsista - SEPLAN                                                                                  |
| Observação:                                                 | E Código-Fonte<br>B I U → X <sub>2</sub> X <sup>2</sup> A <sub>1</sub> , A · M ← A → A Estilo<br>Formata Fonte<br>Ta ▼ |
| Valor da Meta: 28                                           | 3,00                                                                                                    |

### **Encerrando Projetos**

Todo projeto deve ficar registrado mesmo depois de concluído. Ter o histórico de evolução dos projetos serve como aprendizado e orientação para os futuros. Todo esse conhecimento é detido pelos responsáveis e envolvidos nas tarefas, por isso, são capazes de ensinar sobre as dificuldades encontradas e as lições aprendidas, sendo esses pontos chaves para criar um relatório de encerramento. Este relatório deve conter informações sobre as principais ações e seus resultados.

Figura 40 Inserir valor no Indicador

### GP-Web Como encerrar um projeto.

(Você pode acompanhar o passo a passo no vídeo tutorial disponível em http://moodle.ufsc.br/course/view.php?id=5079)

Para encerrar um projeto há duas opções: ele pode ser considerado **Concluído** ou **Cancelado**. Tendo a única condição para o status **Concluído**, que só poderá ser configurado com este se todas as tarefas tiverem sido realizadas com 100% de progresso, e suas principais tarefas com os acontecimentos registrados.

Em *Comentários,* devem ser inseridas análises sobre a tarefa, os resultados alcançados e se o projeto conseguiu atingir o objetivo ou não.

Clique em Menu > Projetos > Lista de projetos, clique sobre o *nome do projeto* desejado. O projeto abrirá. Clique em editar. Em Status selecione Concluído ou Cancelado (figura abaixo).

| 🙀 Editar Pr             | ojeto                                         |        |              |             |                                                              |                                      |       |        |
|-------------------------|-----------------------------------------------|--------|--------------|-------------|--------------------------------------------------------------|--------------------------------------|-------|--------|
| lista de projetos ver e | ste projeto                                   |        |              |             |                                                              |                                      |       |        |
|                         |                                               |        |              |             |                                                              |                                      |       |        |
| Nome do Projeto:        | Implementação do sistema Gpweb - 2012         | *      |              | Status:     | Não Avaliado 🚽                                               | Progresso                            | 90.3% | Ativo? |
| Uni.:                   | Secretaria de Planejamento e Finanças         |        | Im           | ortar de: ( | Não Avaliado                                                 |                                      |       |        |
| Gerente:                | Sr. Egon Muniz - Bolsista - SEPLAN            |        | 1111         | ortar de. ( | Parcialmente no Prazo                                        |                                      |       |        |
| Supervisor:             | Anna Cecilia Petrassi - coordenadora - SEPLAN |        | Cus          | o miciai. K | Atrasado<br>Não Iniciado                                     |                                      |       |        |
| Projeto Superior:       |                                               | $\neg$ |              | O Que:      | Concluído<br>Cancelado                                       | mplementação do sistema Gpweb"       |       |        |
| Nível de Acesso:        | Protenido                                     |        |              |             |                                                              | 10                                   |       |        |
| Cédiao                  | 29.156.16.1379                                |        |              | Por Oue:    | Para contribuir à melhoria nas<br>Federal de Santa Catarina. | s práticas de gestão da Universidade |       |        |
| Cooligo.                | 2010                                          |        |              | 1           |                                                              | li li                                |       |        |
| Ano:                    | 2012                                          |        |              |             | Tornando o sistema adaptado                                  | o às demandas do Planejamento        |       |        |
| Data de inicio:         | 02/04/2012                                    |        |              | Como:       | Institucional.                                               | 10                                   |       |        |
| Meta de término:        | 31/12/2012                                    |        | Notificar po | re-mail: 🔲  | Gerente e supervisor                                         | Partes envolvidas 🔲 Integrant        | es    |        |
| Data final atualizada:  | 20/12/2012                                    |        |              |             |                                                              | <u>,</u>                             |       |        |
|                         | expediente subunidades                        |        |              |             |                                                              |                                      |       |        |
| Figura 41 Stati         | us do Proieto                                 |        |              |             |                                                              |                                      |       |        |

O status também pode ser alterado em '**Detalhes do Projeto'**, clique em '**artefatos' > 'Termo de Encerramento do Projeto (TEP**)'.

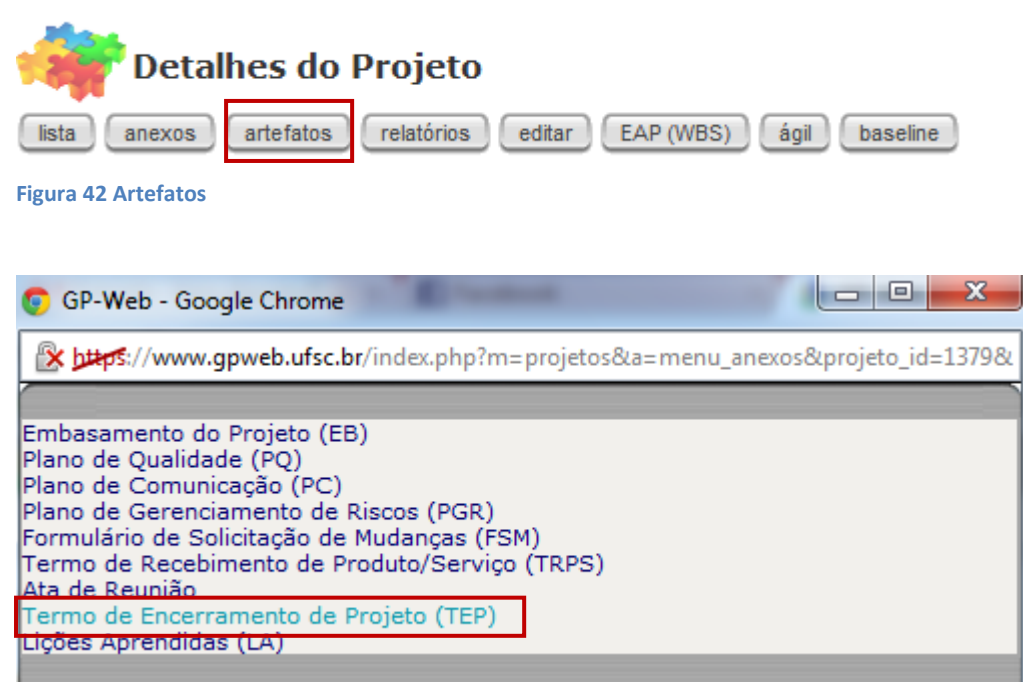

Figura 43 Termo de Encerramento de Projeto

A tela abaixo abrirá. Nela o projeto pode ser encerrado e as conclusões do projeto descritas em 'Justificativa'.

| Criar Termo de Encerramento                                         |
|---------------------------------------------------------------------|
| projeto                                                             |
|                                                                     |
| salvar                                                              |
| Despensively Sete Desigle Keen, Belgister, SEDI AN                  |
|                                                                     |
| Projeto encerrado:                                                  |
| Projeto encerrado com ressalvas: 📃                                  |
| Projeto não encerrado: 📃                                            |
| Justificativa:                                                      |
| Status: Totalmente no Prazo                                         |
| e-mail para: 🔲 Responsável pelo projeto 🖳 Designados para o projeto |
| outros contatos Destinatários extra:                                |
| salvar                                                              |

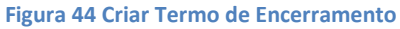

## Referências

[PMBOK, 2009] PROJECT MANAGEMENT INSTITUTE. Um Guia do Conjunto de Conhecimentos em Gerenciamento de Projetos (PMBOK Guide) 4a. Edição. Editora PMI, 2008.

[PDI 10-14] UNIVERSIDADE FEDERAL DE SANTA CATARINA. Plano de Desenvolvimento Institucional 2010 a 2014. Florianópolis: UFSC, 2010;

[MOODLE-UFSC] UNIVERSIDADE FEDERAL DE SANTA CATARINA. Gestão Estratégica: Espaços Colaborativos/Reitoria. Disponível em <a href="http://moodle.ufsc.br/course/view.php?id=5079">http://moodle.ufsc.br/course/view.php?id=5079</a>. Acesso em: 18 de setembro de 2012.